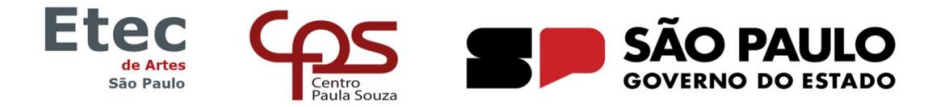

Ato legal de criação: Decreto nº 53.132, de 17/06/2008 publicado no DOE de 18/06/2008 Avenida Cruzeiro do Sul, 2630, Prédio II - Santana - São Paulo - SP - 02030-100 - tel.: (11) 2089-0740 - e-mail: e180.secretaria@etec.sp.gov.br

## PASSO A PASSO PARA REMATRÍCULA NO NSA ONLINE

Informações para rematrícula: o discente que não fizer a matrícula em tempo hábil poderá perder a vaga no próximo semestre/ano letivo. A matrícula deve ser realizada no período estipulado pelo **calendário escolar**.

Em caso de dúvidas, entre em contato com a Secretaria Acadêmica (e180.secretaria@etec.sp.gov.br), tel.: **11 2089.0740**, ramal 202 ou 203.

A rematrícula deverá ser feita pelo próprio aluno. Se o discente for menor de 16 anos, a rematrícula deverá ser realizada através do perfil de **Responsável**.

Acesse ao NSA na URL https://nsa.cps.sp.gov.br.

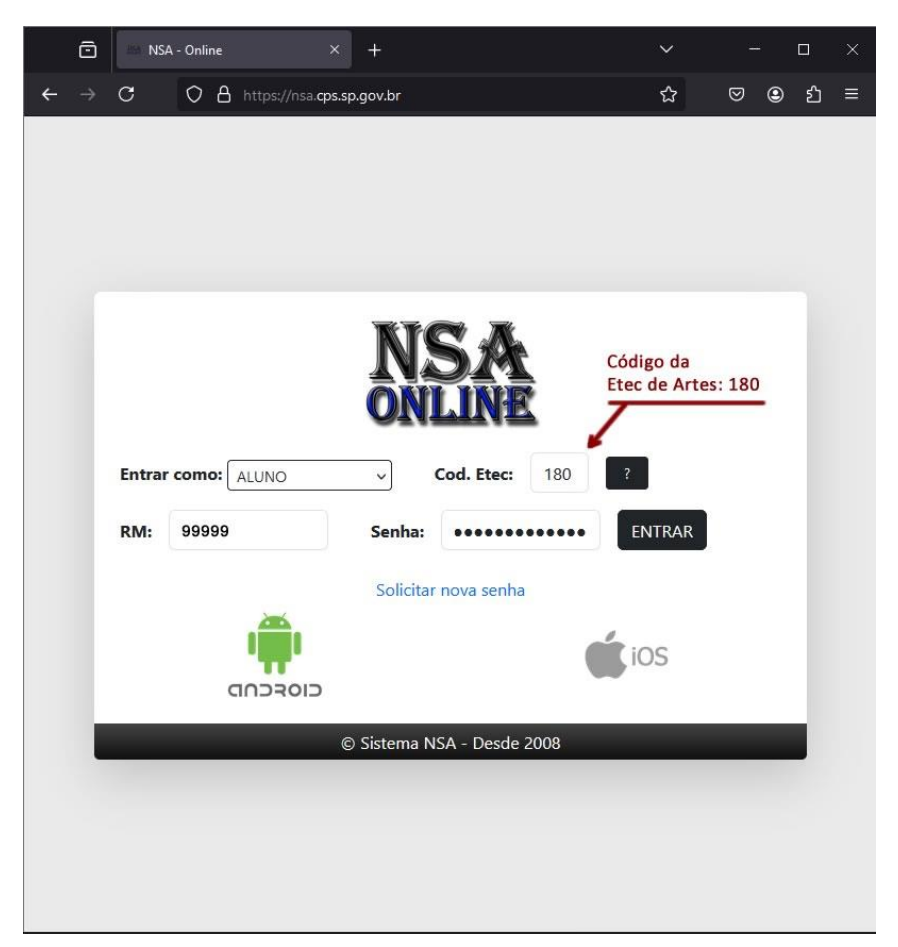

Entrar como "Aluno" ou "Responsável". Preencher o código da Etec de Artes (180), colocar o RM e a senha. Caso o usuário tenha esquecido a senha, clicar em solicitar nova senha.

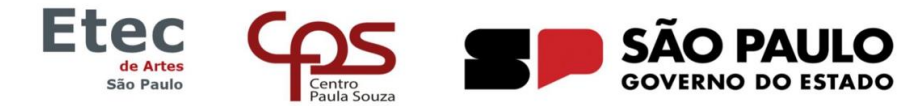

Ato legal de criação: Decreto nº 53.132, de 17/06/2008 publicado no DOE de 18/06/2008

Avenida Cruzeiro do Sul, 2630, Prédio II - Santana - São Paulo - SP - 02030-100 - tel.: (11) 2089-0740 - e-mail: e180.secretaria@etec.sp.gov.br

Ao entrar o NSA o aluno ou responsável deverá prosseguir para a tela de rematrícula, clicando em **rematrícula** no menu principal (abaixo a visualização da interface para computador).

| NSA - Online - Alu                                                                                                    | no × +                                                                                                    | ~      | - 0   |  |
|----------------------------------------------------------------------------------------------------|----------------------------------------------------------------------------------------------------|--------|-------|--|
| ← → C (                                                                                                    | 이 옵 https://nsa. <b>cps.sp.gov.br</b> /alunos/frmmenu.aspx ☆                                                                                         |        | ල 🖲 එ |  |
|                                                                                                    | Etec<br>são Paulo                                                                                                    | )      |       |  |
| INÍCIO DOWNLOA                                                                                                    | ADS DIÁRIO MENÇÕES PROFESSORES SUGESTÕES OU RECLAMAÇÕES CADASTRO DECLARAÇÕES REMATRÍCULA PE                                                          | SQUISA | SAIR  |  |
| Identificação do Aluno                                                                                                    | Projeto Office 365<br>E-MAIL INSTITUCIONAL:<br>Solicitar a troca da senha<br>Para acessar seu e-mail institucional e outros beneficios: oltaterizani |        |       |  |
| ALTERAR FOTO                                                                                                    | Nenhuma mensagem                                                                                                    |        |       |  |
| RM:<br>Nome:                                                                                                    | NOTICIAS<br>Data Assur                                                                                                    | nto    |       |  |
| RA SED:                                                                                                    | 02/02/023 ESTÁGIO ETEC DE ARTES<br>02/02/023 APROVEITAMENTO DE ESTUDOS                                                                               |        |       |  |
| Habilitação:                                                                                                    | 02/02/2023 ESTÁGIO ETEC DE ARTES                                                                                                    |        |       |  |
| TÉCNICO EM PROCESSOS FOTOG V                                                                                                    |                                                                                                    |        |       |  |
| Sit. Matricula: CURSANDO<br>Turma: TURMA C<br>Semestre OC: 2º SEMESTRE<br>Ano OC: 2023<br>Módulo/Série: 2º MÓDULO<br>Grupo da Divisão: GRUPO A |                                                                                                    |        |       |  |
| https://nsa.cps.sp.gov.br/alunos/frmrem                                                                                                    | natricula.aspx                                                                                                    |        |       |  |

A seguir, a parecerá a telá dos dados cadastrais. É importante atualizar os dados caso tenham mudado.

|   | Prazo p  | ara rematricula: | a DEN         | TRO DO PRAZ | 0 |  |
|---|----------|------------------|---------------|-------------|---|--|
|   |          |                  |               |             |   |  |
|   |          | DAD              | OS CADASTRAIS |             |   |  |
| Đ | ndereço: |                  |               | n*          |   |  |
|   | APTO     |                  |               | Bloco:      |   |  |
|   | Bairro:  |                  |               | 1           |   |  |
|   | Cidade:  |                  | v             | CEP:        |   |  |
|   | Tel.:    |                  |               | Cel.:       |   |  |
|   | E-mail:  |                  |               |             |   |  |
|   |          |                  |               |             |   |  |
|   |          |                  |               |             |   |  |

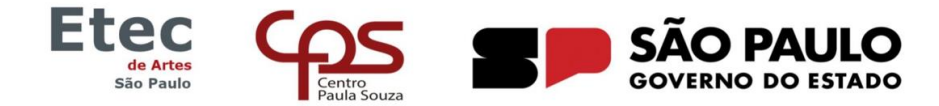

Ato legal de criação: Decreto nº 53.132, de 17/06/2008 publicado no DOE de 18/06/2008 Avenida Cruzeiro do Sul, 2630, Prédio II - Santana - São Paulo - SP - 02030-100 - tel.: (11) 2089-0740 - e-mail: e180.secretaria@etec.sp.gov.br

Ao prosseguir faça as alterações que forem necessárias, atualizando os dados de cadastro que eventualmente mudaram e prossiga clicando no botão 'efetuar rematrícula'.

| Ilma Senhora Diretora                                                                                                    |  |  |  |  |  |
|----------------------------------------------------------------------------------------------------|--|--|--|--|--|
| Venho manifestar interesse pela rematrícula para o , para o ° SEMESTRE de 20 . Declaro estar ciente das informações citadas acima e da existência de cópias do Regimento Comum nas Etecs do CEETEPS disponíveis para consulta na biblioteca e na área de downloads de arquivos do portal do NSA. Declaro ainda, que as informações referentes aos meus dados representam a verdade. |  |  |  |  |  |
| ☑ Eu confirmo essa informação!                                                                                                    |  |  |  |  |  |
| Efetuar a rematricula                                                                                                    |  |  |  |  |  |
| Sistema NSA - Desde 2008                                                                                                    |  |  |  |  |  |

A seguir aparecerá uma tela confirmando a rematrícula para o próximo período letivo, finalizando o processo.

|                                      | REMATRÍCULA                                                                                                  | ۵                       |
|--------------------------------------|----------------------------------------------------------------------------------------------------|-------------------------|
|                                      | Prazo para rematrícula: a REMATRÍCULA JÁ REALIZADA                                                           |                         |
|                                      | Comprovante de Rematricula                                                                                   |                         |
|                                      | Nome do Aluno(a):                                                                                            |                         |
|                                      | Curso/Habilitação:                                                                                           |                         |
|                                      | Módulo/Série atual:                                                                                          |                         |
|                                      | Semestre/Ano para rematrícula:                                                                               |                         |
|                                      | Código de validação:                                                                                         |                         |
|                                      |                                                                                                    |                         |
|                                      | INFORMATIVO                                                                                                  |                         |
| De acordo com a<br>Tecnológica Paula | Deliberação CEETEPS Nº 003, de 18-7-2013 do Regimento Comum das Escolas Técnicas Estaduais do Cent<br>Souza: | ro Estadual de Educação |

Caso persista alguma dúvida, nos conte por e-mail, <u>e180.secretaria@etec.sp.gov.br</u>, ou por telefone: 11 2089.0740, Ramal 202 ou 203.